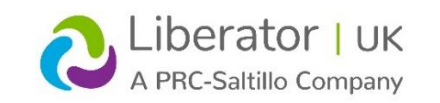

# ACCENT: Settings

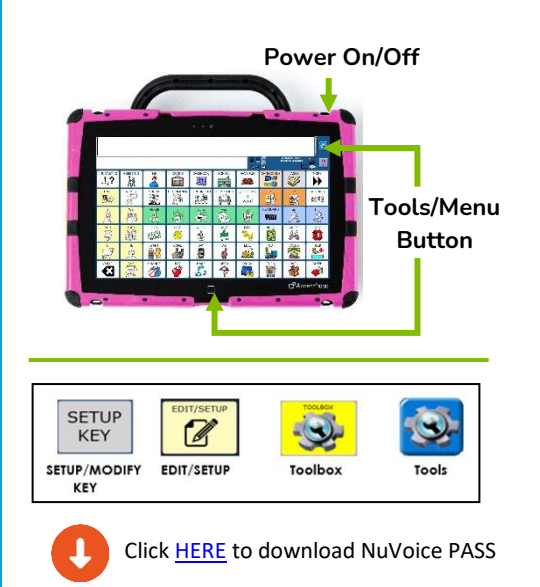

## **Technical Support:**

Tel: +44 (0)1733 370 470 (Option 2) Email: <u>info@liberator.co.uk</u>

**Regional AAC Consultants:** If you wish to speak to your Regional AAC Consultant, please call +44 (0)1733 370 470 (Option 3)

The **SETTINGS** options give you information about what your device is doing and sometimes about what you are doing on the device. To access the Settings menu, select **TOOLS** > **TOOLBOX** > **SETTINGS**.

Within this menu you can access basic settings that will enhance your vocabulary.

|   | Feedback I<br>Modify set | Menu<br>tings as ne | t de la constante de la constante de la consta |                      |           |     |                       |    |                                              |
|---|--------------------------|---------------------|----------------------------------------------------------------------------------------------------|----------------------|-----------|-----|-----------------------|----|----------------------------------------------|
|   | Tauhon bina              |                     |                                                                                                    | - Tederficient James |           |     | Icil Se               |    | 01/02/2018 12:4394<br>(3) Unity 84 Sequenced |
| Ļ | 5                        | t                   | ю                                                                                                    | MES                  | ns        | ţ   | Larger                | t  | Background and Text Colors                   |
| Ļ | Backlight Internaty-     | t                   | Ļ                                                                                                    | TOP                  | t         | 017 | aqkara                | 05 |                                              |
| Ļ | A Christian Boop         | t                   | kan                                                                                                    | - Show Sciences By   | Losn Name | 0#  | arr                   | 55 |                                              |
| Ļ | ,                        | t                   | 0##                                                                                                    | ar                   | on        | ţ   | -                     | t  | Bluctooth Speaker Menu                       |
| Ļ | Show Category Labels     | t                   | Ļ                                                                                                    | Auto Spell           | t         | 017 | -toon Tutor On the FP | ON | Skin Options                                 |
|   |                          |                     | Ļ                                                                                                    | Letters              | t         | Ļ   | Sum nution them below | t  | Text Area Options                            |
| Ļ | 6                        | t                   | Ļ                                                                                                    | 1/d4c                | t         | Ļ   | 2                     | t  | Canof OK                                     |

## Earphone Volume:

Change the volume for your earphones if you are using earphones.

#### **Backlight Intensity:**

The intensity of the backlight changes as you change the setting – the screen lightens and darkens. Activate the **UP** or **DOWN** option keys.

#### Activation Beep:

When **ON** (default setting - 1), the device emits a beep each time a key is pressed within your overlay. If you do not want to hear a beep, activate the **OFF** key (**UP** or **DOWN** option keys).

## Scan Beep:

If you use a switch or joystick for access, when **ON** (default setting - 2), the device emits a beep each time a row, column or key within your overlay is scanned. If you do not want to hear a beep, activate the **OFF** key (**UP** or **DOWN** option keys).

## Show Category Labels (Only for Unity and LAMP):

- Mid-Sequence Categories: You will see category names at the top of the keys on your overlay after you make your first selection.
- First Categories: You will see category names at the top of the keys on your overlay before you make your first selection.

- **Both:** You will see category names at the top of the keys on your overlay before and after you make your first selection.
- None: There are no category names on the first or subsequent pages.

#### Bass:

This allows you to adjust the bass tone on the sound.

#### **Embellished Icon:**

An embellished icon is one that has been partially changed from the original Unity<sup>®</sup> icon (for those using Unity or LLL vocabularies). The default is **YES** (i.e. **ON**). If you have modified (or embellished) the final icon in any sequence, you can choose to have the embellished icon displayed on your overlay instead of the original icon.

#### Icon Message Labels:

- **TOP:** means the label on your icon will be at the top of the key. This is the default.
- **BOTTOM:** means the label on your icon will be at the bottom of the key.

## Show Selections By:

• If **ICON** is selected, the picture of any icon you activate will be displayed in the icon display area.

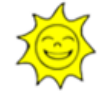

 If ICON NAME is selected, the default name of any icon you activate will be displayed in the icon display area along with the icon.

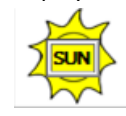

## Spell One Word:

Enables you to return to your overlay from your Spell Page/Screen without pressing **GO TO HOME**. After spelling a word, activate the **SPACE** key and your device will automatically return you to your overlay. The default for **Spell One Word** is **OFF**.

#### Auto Spell:

When this is **ON** and you activate an empty sequence on your Core overlay, NuVoice automatically switches you to Spell mode. It also displays the spelling characters that the icons you activated represent, and you can type in a completed word you want. Activate **GO TO HOME** when you have finished spelling. If **Spell One Word** is also **ON**, you can activate a space to go to home.

## Speak When Spelling:

When this is **ON**, you have the option of your device saying the **letters**, **words**, or **letters and words** you type on your Spelling Page.

## Treble:

This allows you to adjust the treble tone on the sound.

## Message Bar Size:

Allows you to change the size of the text in the Text Display Area.

## **Error Sounds:**

This is the error beep. You can turn this ON or OFF.

## Plug-in Speaker:

If you have amplified stereo speakers plugged into the device, turn this option to **ON**.

## **Empty Button Background:**

**ON** is the default. **Grey** turns unused buttons grey but you can still see an outline of the icon; **White** turns the entire button white and all you see is a white square/rectangle; **BLANK** completely removes the outline of the button and only a gap is visible; **Custom Colour** allows you to choose from a rainbow of colours. **OFF** turns Empty Button Background **Off**.

## Icon Tutor-on-the-Fly (LLL or Unity vocabularies):

When this is **ON**, you can spell a word and find out if it is stored under a sequence in your vocabulary. You must be in Spell mode. Spell a word and activate a space or punctuation mark. If the word is stored in your vocabulary, your device will display the sequence(s) in the Icon/Word Prediction area.

# Icon Tutor View Delay (LLL/Unity/LAMP vocabularies):

This is linked to **Icon Tutor-on-the-fly** and may be used to select the number of seconds you would like to see the sequence displayed (1-10 seconds).

## Icon Tutor View Count (LLL or Unity vocabularies):

This is linked to **Icon Tutor-on-the-fly** and may be used to select the number of different combinations of sequences (that make up the word) you would like to see displayed (1-5 sequences).

## **BACKGOUND AND TEXT COLOURS**

This takes you to:

- Workspace Background and Text Colours: Allows you to choose a background colour for the text/workspace area.
- Notebook Background and Text Colour: Allows you to choose a background colour for the text/workspace area when you have a Notebook open.
- Marked Text Background and Text Colours: Allows you to choose a background colour for text that you highlight, to for instance, copy and paste.

## **BLUETOOTH SPEAKER MENU:**

This menu allows you to pair Bluetooth Speakers with your device, set their volume and disconnect them from pairing.

- 1. With the menu open, turn your speaker on and hold down the "pair" button on your speaker.
- 2. In the Bluetooth Speaker Menu select the **Pair to Speaker** key.
- 3. When the connecting light on your speaker begins to flash, release the "pair" button.
- 4. You may see a "**Please Wait**" box on your screen. After a few seconds you will see the name of your Bluetooth speaker in the Bluetooth Status box in the menu. You are paired with your speaker.

- **Output volume:** Adjust the loudness or softness of your speaker.
- Bass: Select the amount of bass you want to hear.
- **Treble:** Select the amount of treble you want to hear.
- **Disconnect:** Select this option when you want to disconnect from your Bluetooth speaker.